## マネーフォワード クラウド 新機能のお知らせ

2022年7月リリース分

2022年8月作成

#### 1) 本資料の目的と現状のサービスの全体像

#### <u>2)注目のリリース</u>

【Pay for Business】「あと払い」機能の利用申し込みの
 受付を開始

#### 3) マネーフォワード クラウド会計・確定申告

・静岡中央銀行の法人口座 API連携に変更

#### 4) マネーフォワード クラウド会計Plus

・「振替伝票入力」画面をリニューアル

#### <u>5)マネーフォワード クラウド経費</u>

・「仕訳」「エクスポート」タブの移動と名称変更
 ・アプリ版における明細登録時の仕様を一部変更

#### <u>6) マネーフォワード クラウド勤怠</u>

・CSVファイルを使ったシフトの一括更新が可能に

#### 7) マネーフォワード クラウド契約

- ・社内確認用書類の添付機能をリリース
- ・社内承認者がスマートフォンで承認可能に

#### <u>8)マネーフォワード クラウド請求書Plus</u>

・請求書の「郵送依頼」機能をリリース

#### 9) マネーフォワード クラウド人事管理

・「従業員項目設定」画面をリニューアル

#### 10) STREAMED

- ・電帳法対応設定時のID付与条件を変更
- ・口座設定画面の表示を変更
- ・
  仕訳
  一覧
  画面で
  勘定
  科目コードの
  表示が
  可能に

#### 11) Manageboard

・カスタムレポートと詳細計画に期間の合算機能を追加
 ・カスタムレポートのグラフ作成が可能に

## 本資料の目的と 現状のサービスの全体像

# 1

本資料の目的

マネーフォワード クラウドは「いい会社はバックオフィスが強い」をコンセプトとして サービス開発を進めております。

本レポートでは、サービスラインナップの全体像と各サービスの新機能をご紹介いたします。

本資料 対象期間 2022年7月1日~7月31日

7月も各サービスでアップデート、新機能の開発を 進めました。詳細は各リリースページをご確認く ださい。

今後も有益な情報提供に努めてまいりますので、 よろしくお願いいたします。

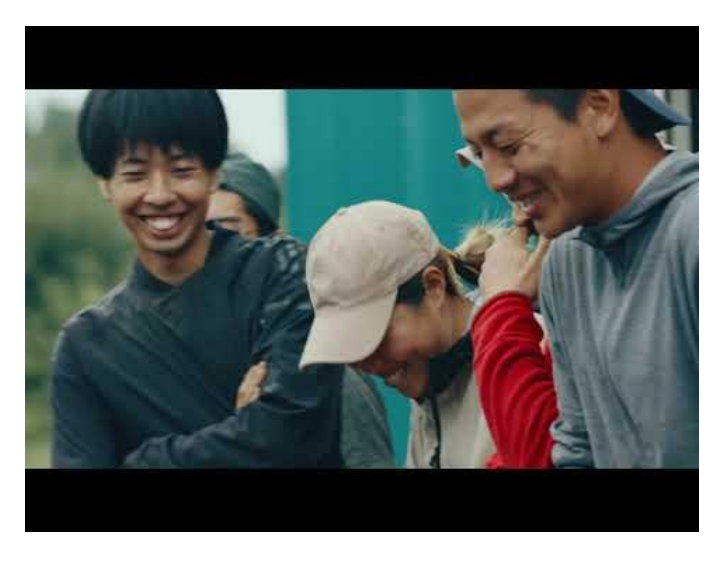

当社動画紹介:「いい会社はバックオフィスが強い」 https://www.youtube.com/watch?v=3miZcstaS7U &feature=emb logo

### 事業者さま向けSaaS型サービスプラットフォームの拡大

「マネーフォワード クラウド」では、以下の 3つの価値提供を目指してサービスライン ナップを拡充させております。

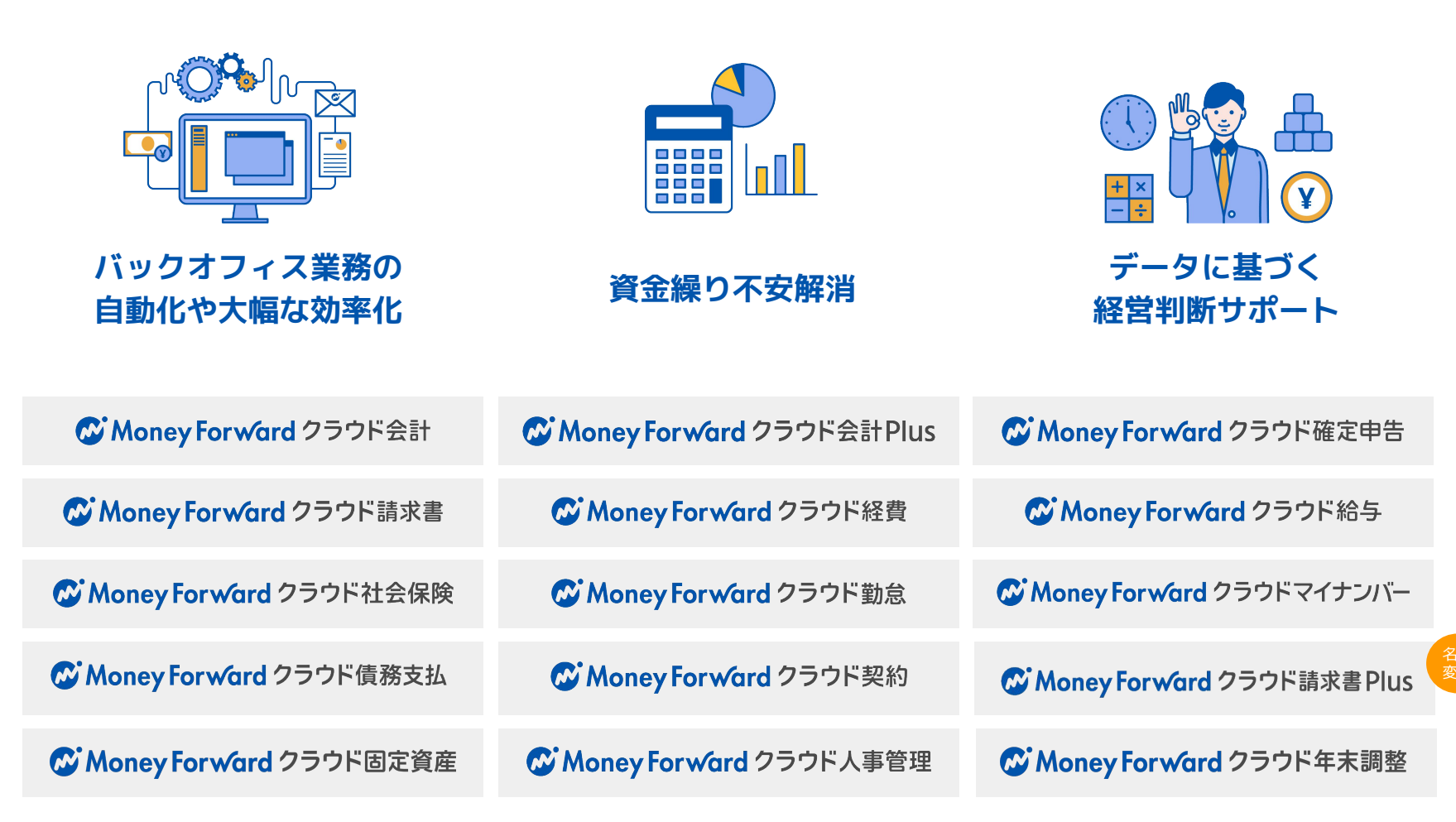

### 会計関連サービスを通じて実現したい世界観

会計関連領域においては、「STREAMED(ストリームド)」\*\*と 「Manageboard(マネージボード)」\*\*をラインナップに追加し、データ収集・入力・ 集計から確認・業績予測までの 業務工数削減&経営分析をワンストップで 実現可能な世 界観を目指してまいります。

※1 領収書・通帳・現金出納帳等の紙証憑を1営業日でデータ化する自動記帳サービス ※2 月次監査業務効率化・経営分析サービス

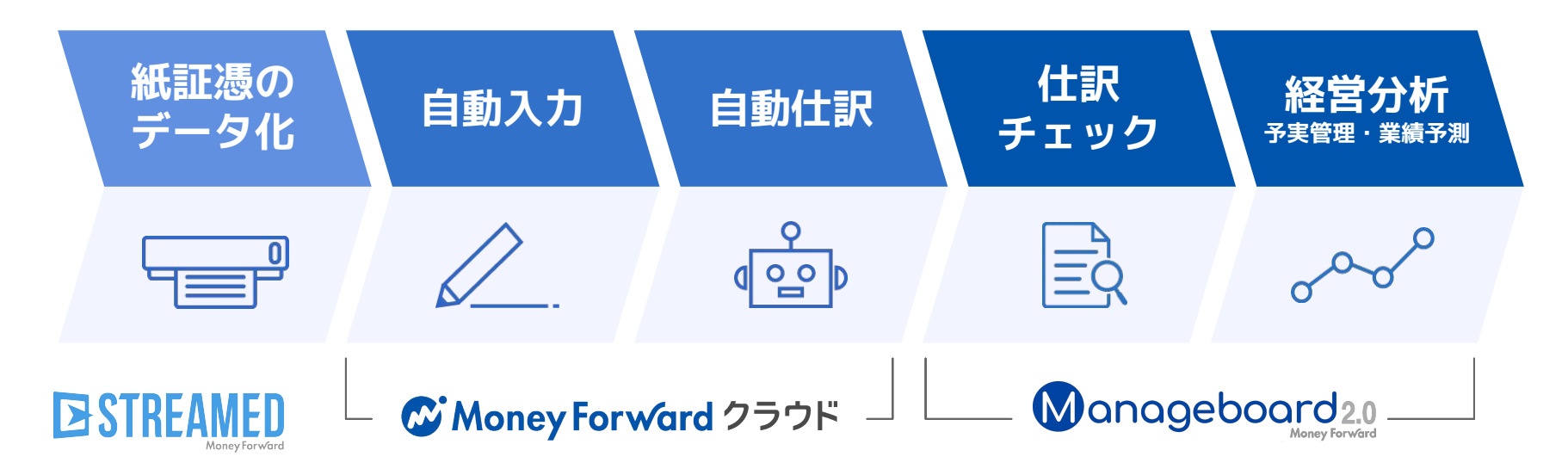

本サービスの詳細は下記のリンクをご確認ください >>

https://biz.moneyforward.com/

https://streamedup.com/

https://manageboard.jp/

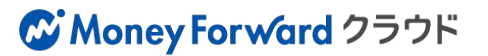

## # 2

## 注目のリリース

## 「あと払い」機能の利用申し込みの受付を開始

マネーフォワード ビジネスカード「あと払い」機能の利用申し込みの受付を開始しました。 「あと払い」機能を利用すると、入金用口座(ウォレット)の残高が不足している場合も、当月決済 分のご利用金額を翌月にまとめて指定口座から引き落としすることが可能です。

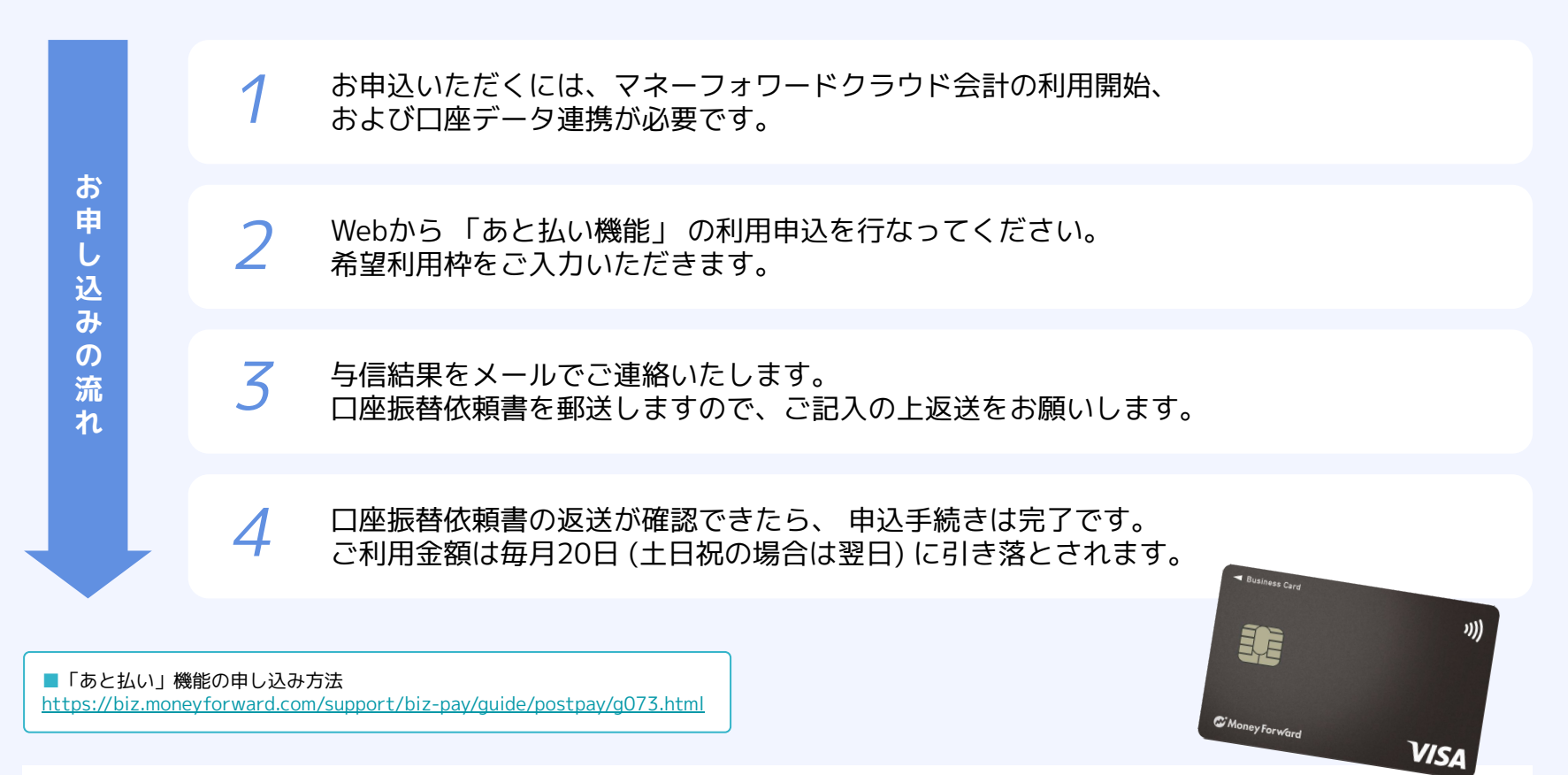

本機能の詳細は右記のリンクをご確認ください >> https://biz.moneyforward.com/support/biz-pay/news/new-feature/20220627.html

#### Money Forward Pay for Business

# マネーフォワード クラウド会計・確定申告

#3

## 静岡中央銀行の法人口座 API連携に変更

静岡中央銀行の法人口座とのデータ連携を、API連携に変更しました。

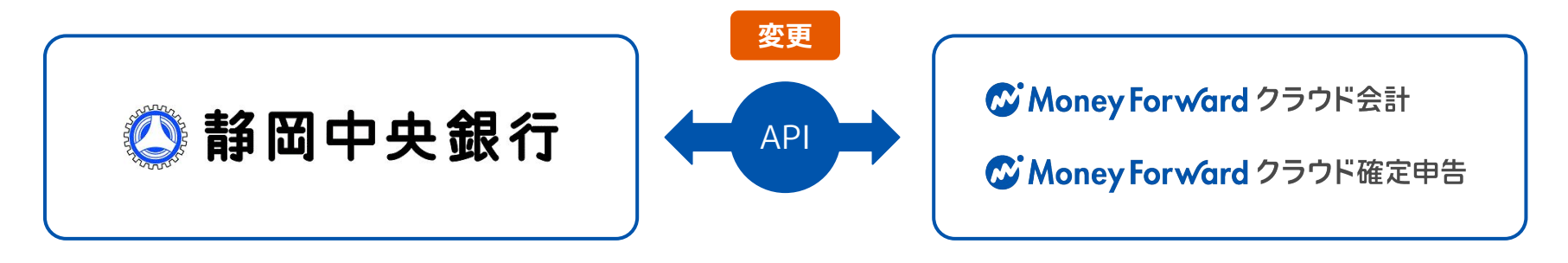

#### ■設定方法

注意事項

7月1日以降に「登録済一覧」画面にアクセ スすると、「連携方式が変更されました。 再連携を行ってください。」というメッ セージが表示されます。

●再入力のリンクをクリックし、設定を 行ってください。

| 登録日 | 最                       | 終取得                   | 取得状態            | 登録情報 | 科目設定 | 明細一覧 |   |
|-----|-------------------------|-----------------------|-----------------|------|------|------|---|
|     | 07/15 19:56<br>07 設定エラー |                       | ▲<br>設定エラー      | ❷ 編集 | ❷ 編集 | 間覧   | Ŵ |
|     |                         |                       |                 | ×    |      | 間覧   | ŵ |
|     | 07                      | 連携方式が<br>てください<br>再入力 | 変更されました。再達<br>。 | 携を行っ |      | 間覧   | Û |

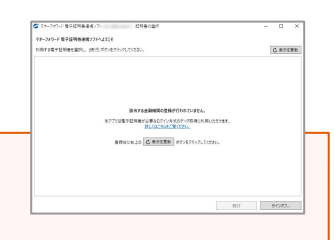

#### API連携に変更後は明細取得時に「マネーフォワード 電子証明書連携ソフト」が不要となります。そのため電子証明書連携ソフト上からも 表示が消え、右のように表示されることがあります。その場合「設定方法」に記載に沿ってAPI連携へ切り替えの操作をお願いします。

本機能の詳細は右記のリンクをご確認ください >> https://biz.moneyforward.com/support/account/news/new-feature/20220701.html

#### C Money Forward クラウド会計・確定申告

## #4 マネーフォワード クラウド会計Plus

## 「振替伝票入力」画面をリニューアル

#### デザイン変更前

| 振替伝票入力 雪服モード                  | 1                                  |           |                  |                |           | 図 ショートカットキー    |  |  |  |  |  |
|-------------------------------|------------------------------------|-----------|------------------|----------------|-----------|----------------|--|--|--|--|--|
| iewtin 🖈                      | AND2 BH (0110) BH (0110) BH (0110) |           |                  |                |           |                |  |  |  |  |  |
| 值方面定料目<br>信方補助料目              | 18775<br>Ref19:                    | 金額<br>料区分 | 質方激定科目<br>莨方補助科目 | 部門<br>取引先      | 金額<br>料区分 | 換要             |  |  |  |  |  |
| 未選択                           | * 金部門(共通) *                        |           | 來過祝 *            | 金部門(共通) *      |           | 目由入力(200文字(0内) |  |  |  |  |  |
| HED110120                     | * 末蓮沢 *                            | 不明 *      | 補助料目なし *         | 来選択・           | 不明 *      |                |  |  |  |  |  |
| 80128                         |                                    | 0 円       | 会社会員             |                | 0 [9]     | +1180          |  |  |  |  |  |
|                               |                                    |           | 1 11174 615 (4   | 010821 700     |           |                |  |  |  |  |  |
| メモをご入力下さい (200次)              | (字()(内)                            |           | Constant Of      | Partic C Contr |           |                |  |  |  |  |  |
| IE:8                          |                                    |           |                  | コメント           |           |                |  |  |  |  |  |
| <ul> <li>● 任奉を追加 +</li> </ul> |                                    |           |                  | DXXHEBS        |           |                |  |  |  |  |  |
|                               | 8                                  |           |                  |                |           |                |  |  |  |  |  |

#### デザイン変更後

| Martin                    | 決算整理仕 | IR 取引日 3/3 | 1 茴 設定 住駅8 | 辛書 使用しない | *     |    | 登録 |
|---------------------------|-------|------------|------------|----------|-------|----|----|
| 勘定科目                      | #8P9  | 金額         | 勘定科目       | #599     | 全部    | 统要 |    |
| 補助科目                      | 取引先   | 規区分        | 種助料目       | 取引先      | 1859  |    |    |
|                           |       | âtt        | 0          | ź        | bit 0 |    |    |
| 7・メモ<br><b>&gt; タク</b> タグ | を追加   |            |            |          | コメント  |    |    |
| XT XE                     | を追加   |            |            |          |       |    |    |
|                           |       |            |            |          |       |    |    |

#### 追加機能

複合仕訳の作成時に明細行を途中挿入できるようになりました。 明細行の右端にある三点リーダーをクリックし、「上に行を追加」または「下に行を追加」を選択すると、右図の通り、明細行 の上または下の位置に未入力の明細行が挿入されます。

#### ■「振替伝票入力」の使い方

https://biz.moneyforward.com/support/ac-plus/guide/journal2/journals.html

| 通常仕訳         | 決算整理仕 | 訳 取引日 3/31            | 前設定住。       | R辞書 使用しな | <i>د</i> ، •   |    | 登録 |
|--------------|-------|-----------------------|-------------|----------|----------------|----|----|
| 御定科日<br>売掛金  | 877   | 金額<br>50,000          | 勘定科日<br>売上高 | 8775     | 金額<br>22,000   | 抗要 |    |
| 補助科目         | 取引先   | <sup>我区分</sup><br>対象外 | 補助科目        | 取引先      | 税区分<br>建完元 10% |    |    |
| 樹定科目         | 台門    | 金額                    | 勘定科田        | 877      | 金額             | 纯要 |    |
| 補助科田         | 取引先   | 教区分                   | 和助料目        | 取引先      | 税运分            |    |    |
| 勤定科目<br>普通預金 | 創門    | 金額<br>100,000         | 勘定科目<br>売掛金 | 前門       | 金額<br>100,000  | 统要 |    |
| 補助科目         | 取引先   | 限区分<br>対象外            | 捕劾科曰        | 取引先      | 税区分<br>対象外     |    |    |
|              |       | 合計 150,000            | 不足額         | 28,000   | 合計 122,000     |    |    |

本機能の詳細は右記のリンクをご確認ください >> https://biz.moneyforward.com/support/ac-plus/news/new-feature/20220726.html

#### C Money Forward クラウド会計 Plus

# #5 マネーフォワード クラウド経費

**Money Forward** クラウド経費

## 「仕訳」「エクスポート」タブの移動と名称変更

### 「仕訳」「エクスポート」タブを「経理業務」メニューの1つとして配置し、 名称を変更しました。

対象 
• マネーフォワード クラウド経費を「管理」権限でご利用中のお客さま
対象

● マネーフォワード クラウド債務支払を「管理」権限でご利用中のお客さま

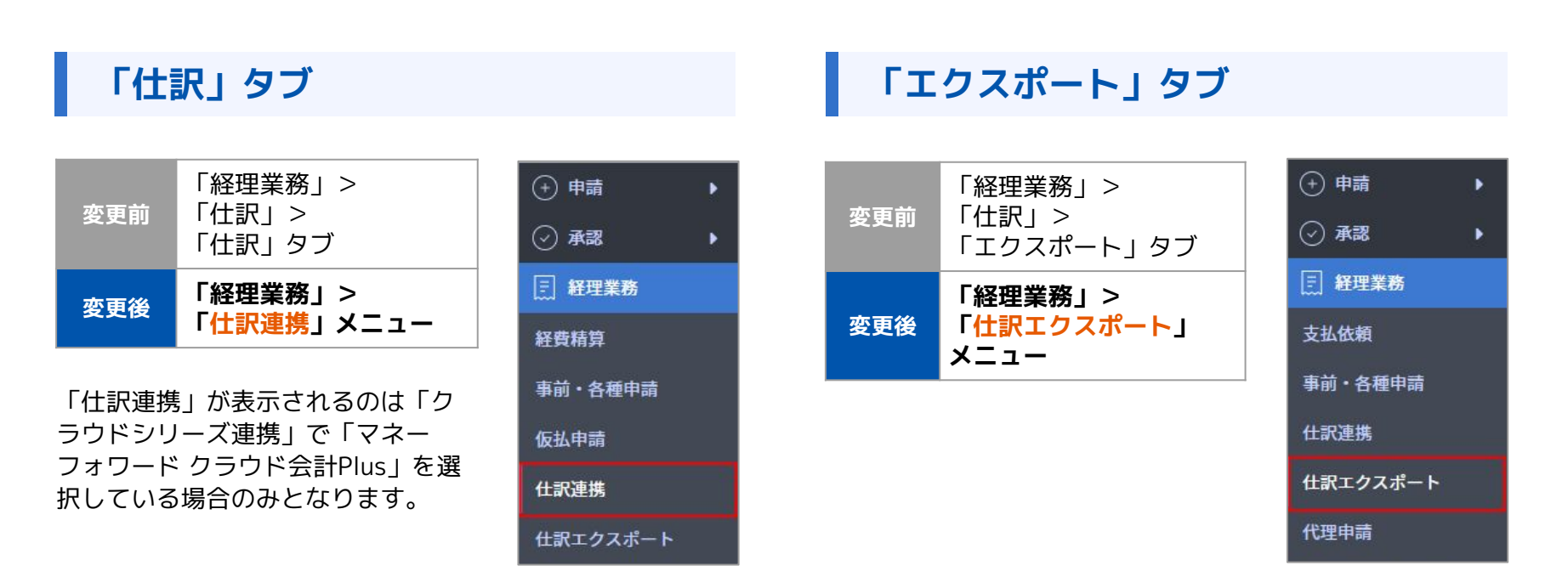

本機能の詳細は右記の各リンクをご確認ください(経費) >> <u>https://biz.moneyforward.com/support/expense/news/new-feature/20220701.html</u> 本機能の詳細は右記の各リンクをご確認ください(債務支払) >><u>https://biz.moneyforward.com/support/payable/news/new-feature/20220701.html</u>

## アプリ版における明細登録時の仕様を一部変更

「登録済みの領収書から選択」を行うことができるようになりました。 「電子帳簿保存法」機能をご利用の方は「長レシートモード」が非表示となります。

#### 「登録済みの領収書から選択」機能の追加

「領収書読み取り」での領収書の読み取り時に、読み 取り方法を「写真を撮る」と「登録済み領収書から選 択」から選択できるようになります。

「登録済み領収書から選択」を選択した場合、過去に 登録済みの明細から領収書を選択して紐づけることが できます。

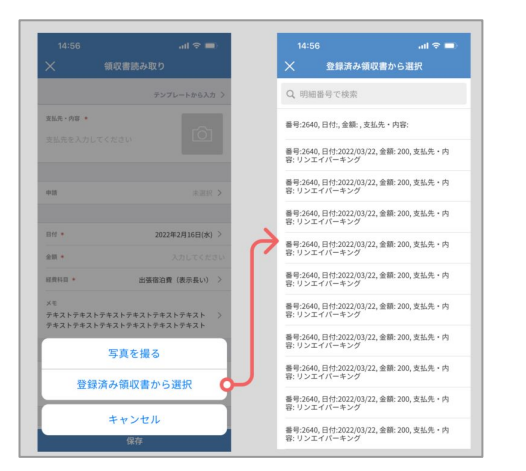

#### 「長レシートモード」機能の非表示対応

「長レシートモード」は1枚の領収書を複数回撮影して 結合するため、「電子帳簿保存法」機能をご利用の場 合は加工に当たる可能性があります。 今回のリリースにより、「電子帳簿保存法」機能をご 利用の場合は「長レシートモード」が非表示となりま す。

「長レシートモード」なし ← 開 ¥ ≪ 際収営解析 ● ●

「電子帳簿保存法」機能を

ご利用の場合

「電子帳簿保存法」機能を ご利用でない場合 「長レシートモード」あり

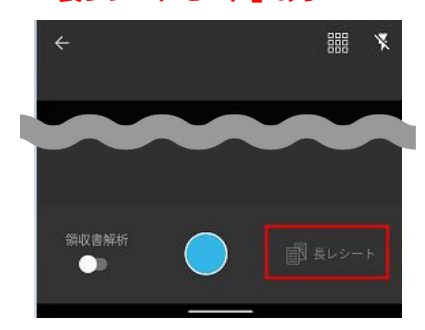

本機能の詳細は右記のリンクをご確認ください >> https://biz.moneyforward.com/support/expense/news/new-feature/20220719.html

# # 6 マネーフォワード クラウド勤怠

## CSVファイルを使ったシフトの一括更新が可能に

「シフト管理」画面でシフトデータの一括更新が行えるようになりました。 シフトデータをCSVファイルでダウンロードし、編集後アップロードすることでシフト管 理画面上のシフトデータを一括更新することができます。

対象 | マネーフォワード クラウド勤怠を「上長」「全権管理者」でご利用中のお客さま

#### CSVファイルをダウンロードする

更新したいシフトの期間や従業員の条件を設定し、その設定に該当す るシフトデータをCSVファイルでダウンロードすることができます。 ダウンロードしたCSVファイルは、エクセルなどでご希望のシフトに あわせて編集してください。

#### CSVファイルをアップロードする

編集したCSVファイルをアップロードすることで、シフト 管理画面上のシフトデータを更新することができます。

■CSVファイルによるシフトデータの一括更新の方法 https://biz.monevforward.com/support/attendance/guide/shift management2/shift management03.html

本機能の詳細は右記のリンクをご確認ください >> https://biz.moneyforward.com/support/attendance/news/new-feature/20220722.html

#### 合 ホーム 日次勤怠 (請)休暇 (日) 申請ワークフロー 上長メニュー/シフト管理 パターンシフト CSV形式で一括更新(1/2) CSV形式で一括更新(1/2) シフトを更新する期間を選択し、シフトデータ(CSV形式)を作成します。 シフトデータ(CSV形式)の作成が終わったら、ダウンロード後「アップロード」へ進んでください。 • CSV作成が完了しました。作成したCSVをダウンロード、編集し「アップロード」へ進んでください アップロードはこちら CSVPER 期間 必須 2022/08/01 - 2022/08/08 111 10.03 就業ルール 基本動務制 × 締め日 従業員名 **CSV作成** CSVダウンロード 2022/07/21(木) 12:04 作成 Shift-IIS/Windows 期間: 2022/08/01 ~ 2022/08/08 従業員款: 2名 アップロードへ進む

# マネーフォワード クラウド契約

# 7

## 社内確認用書類の添付機能をリリース

複数書類の添付機能において、社内確認用の書類を添付することが可能となりました。 契約の相手方には送付しない社内確認用の書類を契約書に添付することができます。

#### 対象 | マネーフォワード クラウド契約を「単体契約」でご利用中のお客様

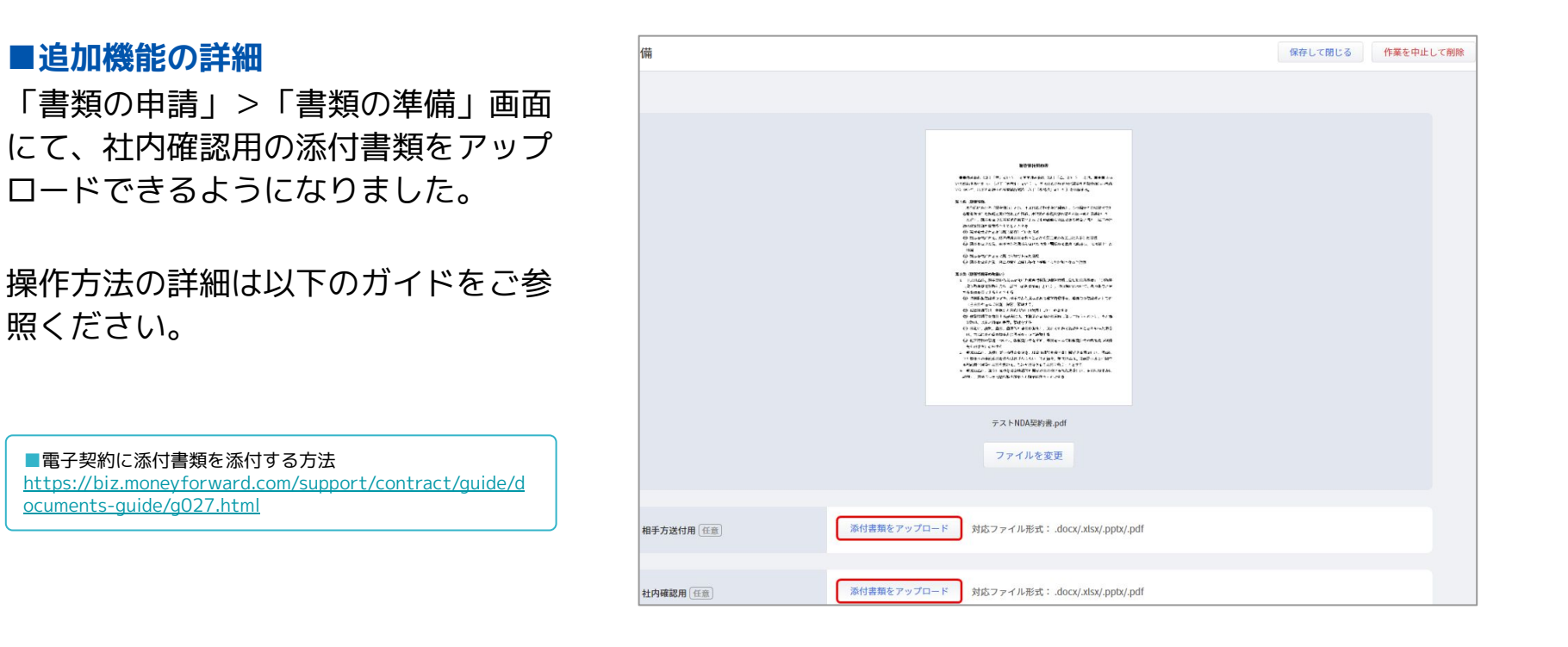

本機能の詳細は右記のリンクをご確認ください >> https://biz.moneyforward.com/support/contract/news/new-feature/n026.html

## 社内承認者がスマートフォンで承認可能に

### ワークフローの社内承認者がスマートフォンで承認できるようになりました。

#### 対象 | マネーフォワード クラウド契約を「単体契約」でご利用中のお客様

#### ■追加機能の詳細

書類を受け取った社内承認者が、スマートフォンで「承認」「押印」「差戻し」「却下」の操作をできるようになりました。

操作方法の詳細は以下のガイドをご参照ください。

■承認依頼を承認・押印する方法 https://biz.moneyforward.com/support/contract/quide/in-house-guide/g006.html

■承認依頼を差戻す方法 https://biz.monevforward.com/support/contract/quide/in-house-guide/g030.html

■送信済みの書類を取り消す方法 <u>https://biz.moneyforward.com/support/contract/guide/the-other-party-guide/g008.html</u>

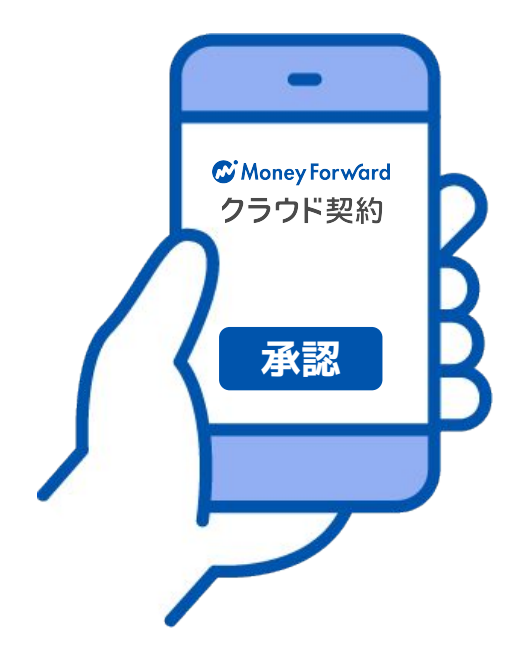

本機能の詳細は右記のリンクをご確認ください >> https://biz.moneyforward.com/support/contract/news/new-feature/n027.html

## マネーフォワード クラウド請求書Plus

#8

## 請求書の「郵送依頼」機能をリリース (1/2)

作成した請求書の郵送依頼ができるようになりました。 郵送代行サービスを利用して請求書を普通郵便で郵送することが可能です。

対象 | 「請求書」の「郵送依頼」権限と「事業者」の「郵送依頼テンプレート」にチェックが入っているロールでご 利用中のお客さま ※チェックの有無により、操作できる範囲が異なります。

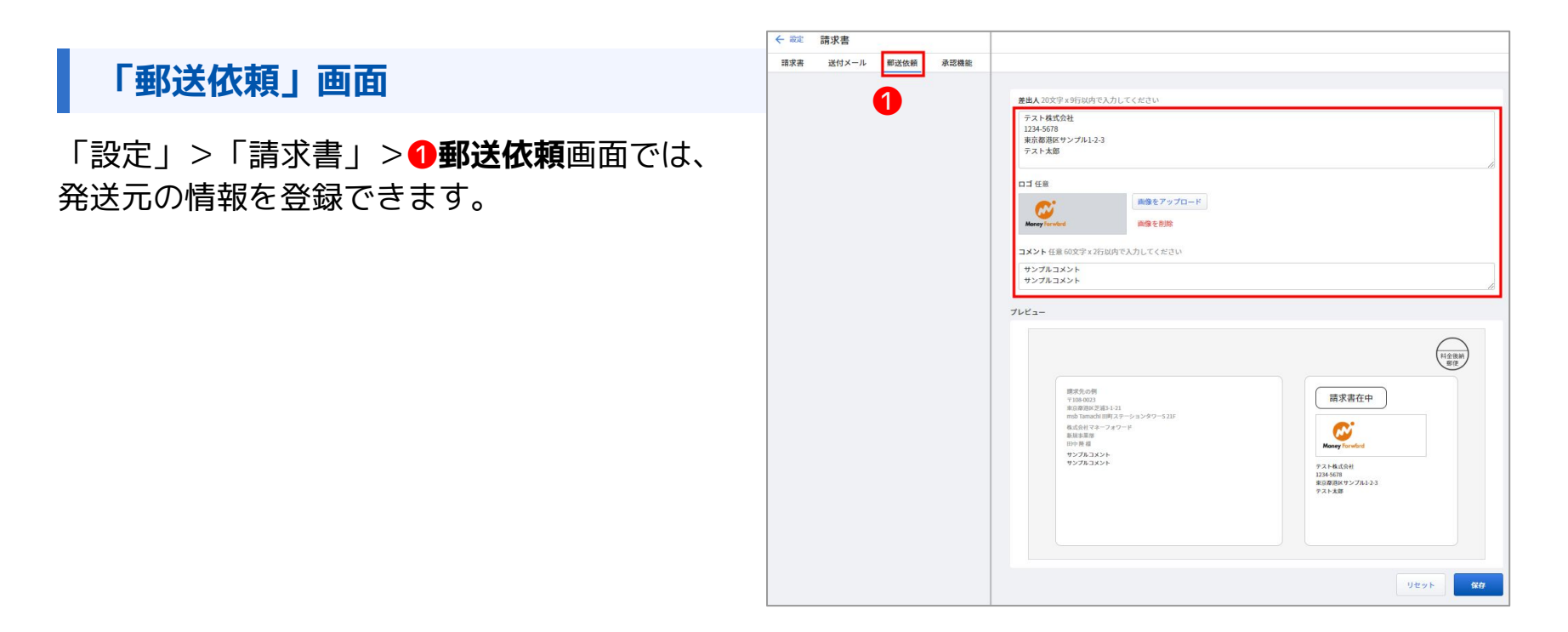

本機能の詳細は右記のリンクをご確認ください >> https://biz.moneyforward.com/support/receivable/news/new-feature/n014.html

#### C Money Forward クラウド請求書 Plus

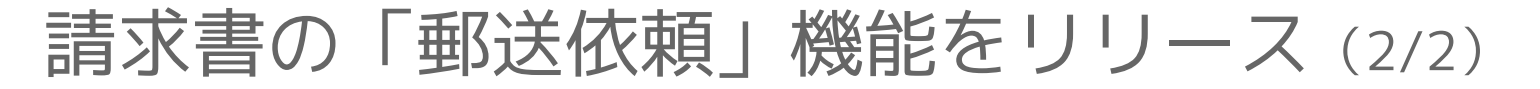

#### 「請求書」画面

「請求書」>「未送付」画面または、「請求 書」>「送付済」画面で、郵送する請求書を選 択し、**①郵送**ボタンをクリックすると請求書の 郵送依頼ができます。

「請求書の郵送依頼」画面で郵送先を入力し、 **2郵送依頼**ボタンをクリックしてください。 また、複数の請求書を一括で郵送依頼を行うこ とも可能です。

■請求書の郵送依頼テンプレートを設定する方法 https://biz.moneyforward.com/support/receivable/guide/formset/g033. html

■請求書の郵送依頼方法

https://biz.moneyforward.com/support/receivable/guide/send/g034.html

| 請求書 < 2 ♀ / 全2枚 > 請求書番号: 189 |                      |                        |                           |                     | 編集 PDFダウンロード 製送 | メール送付 |
|------------------------------|----------------------|------------------------|---------------------------|---------------------|-----------------|-------|
|                              | 未回药 未送付 💠            |                        |                           |                     |                 |       |
|                              |                      | 請求書                    |                           |                     |                 |       |
|                              | サンプル商店<br>金前花子 様     | 清求!<br>清求!             | 1番号: 189<br>3: 2022,      | 08/29               |                 |       |
|                              | 〒125436/東京都ラジアル4-5-6 | 〒12<br>東京<br>モ<br>テス I | -4567<br>8週区サンプル<br>-株式会社 | 1-2-3               |                 |       |
|                              | ご請求金額 ¥132,000       | 821                    | 1947 PR: 2022             | 09/30               |                 |       |
|                              | 80                   | 甲価 积拔                  | 数量                        | 金額 税族               |                 |       |
|                              | #BC                  | ¥30,000                | 1                         | ¥30,000             |                 |       |
|                              | 85 EDC-1             | ¥90,000                | 1                         | *90,000             |                 |       |
|                              |                      | 消费税 10%                | 小計 税込<br>税額               | ¥132,000<br>¥12,000 |                 |       |

|                                                                                              | 0                                                                                                    |
|----------------------------------------------------------------------------------------------|----------------------------------------------------------------------------------------------------|
|                                                                                              | ※ 請求書の郵送依頼                                                                                                    |
|                                                                                              | ⇒ ⇒ ⇒ ⇒ ⇒ ⇒ ⇒ ⇒ ⇒ ⇒ ⇒ ⇒ ⇒ ⇒ ⇒ ⇒ ⇒ ⇒ ⇒                                                                                                    |
| 青文書<br>請求商告で: 189<br>請求日: 2022,08/29<br>〒123,4507<br>平立33,4507<br>平立33,4507<br>平式の計画式の計一のまた。 | 123467 123467 展示用化・6457H 東京用マップA45.6 オージーングA5.5 オージーンジーンジーンジーンジーンジーンジーンジーンジーの オージングのの カージンジーの フッジのの                                                                                                    |
| お支払削限: 2022/09/30                                                                            |                                                                                                    |
| 学供 校協 教設 会報 校協<br>430,000 1<br>490,000 2<br>利用和10% 介引 校込<br>税額                               | 世路を低価<br>全級符子<br>登録在<br>毎<br>コメント 在意 60次9×27010(や入力してください<br>サンプルコメント<br>サンプルコメント                                                                                                    |
|                                                                                              | 歴史<br>万振した<br>万以本式会社<br>1354.07<br>527.52<br>フレビュー<br>フレビュー                                                                                                    |
|                                                                                              | 11-0000<br>11-000                                                                                                    |
|                                                                                              | マレ3667         課末常なりままえる           マックス3454         課末常在中           マックス3250-         第末常在中           マックス3250-         デンパス320-           ビーション         第34658           ロンドローション         第34658           ロンドローション         第34658           ロンドローション         第34858           マックス323         マックス323 |
|                                                                                              | <b>御送依頼は、別途御送料金が発生します。</b> キャンセル <b>野送鉄道</b>                                                                                                    |

本機能の詳細は右記のリンクをご確認ください >> https://biz.moneyforward.com/support/receivable/news/new-feature/n014.html

#### C Money Forward クラウド請求書 Plus

# マネーフォワード クラウド人事管理

#9

## 「従業員項目設定」画面をリニューアル

#### 従業員項目の追加方法

以前は、一覧から従業員項目の追加を行う仕組みでした。リニューアル後は**1追加**ボタンをクリックし必要な数の従業員項目を追加できるようになりました。

| 人事管理           | 従業員項目設定 🚱                                                                                             |                                                                                                    |              | [             | 並べ替え |  |  |  |  |
|----------------|----------------------------------------------------------------------------------------------------|----------------------------------------------------------------------------------------------------|--------------|---------------|------|--|--|--|--|
| 各種手続き<br>従業員情報 | A                                                                                                    |                                                                                                    |              |               |      |  |  |  |  |
| システム管理         |                                                                                                    | ● 資格情報                                                                                                    |              |               |      |  |  |  |  |
| マスク設定          | 資格情報                                                                                                  | 従業員項目名                                                                                                    | データ形式        | 補足            |      |  |  |  |  |
| 手続き設定          | 1/10 使用中                                                                                              | 資格名称                                                                                                    | 文字列          | 資格名称を登録してください |      |  |  |  |  |
| 推開設定           |                                                                                                    |                                                                                                    |              |               |      |  |  |  |  |
| 従業員項目設定        |                                                                                                    |                                                                                                    |              |               |      |  |  |  |  |
|                | 従議員項目を<br>の<br>の<br>の<br>の<br>の<br>の<br>の<br>の<br>の<br>の<br>の<br>の<br>の<br>の<br>の<br>の<br>の<br>の<br>の | <ul> <li>協加</li> <li>第2</li> <li>第2</li> <li>第2</li> <li>第2</li> <li>第2</li> <li>第2</li> <li>第3</li> <li>第4</li> <li>第4</li> <li>第4</li> <li>第4</li> <li>第4</li> <li>第5</li> <li>第5</li> <li>10</li> <li>10</li> <l< th=""><th><b>1894.</b></th><th>×</th><th></th></l<></ul> | <b>1894.</b> | ×             |      |  |  |  |  |

#### 従業員項目・カテゴリの並び替え機能

従業員項目およびカテゴリの並び替えができるようにな りました。

「従業員項目設定」画面の右上に表示される**②並べ替え** をクリックした後、項目名をドラッグアンドドロップし て並び替えが可能です。

| 人事管理<br>各種手続さ | 従業員項目設定 🛛 |                                                   |       |               |
|---------------|-----------|---------------------------------------------------|-------|---------------|
| 従業員情報         | 追加        | ● 資格情報                                            |       | 福集            |
| システム管理        | 2014年1月1日 | 従業員項目名                                            | データ形式 | 補足            |
| マスタ設定         | 1/10 使用中  |                                                   | 文字列   | 資格名称を登録してください |
| 手続き設定         |           | 資格名称2                                             | 文字列   |               |
| 権限設定          |           | 資格取得日1                                            | 文字列   |               |
| 従業員項目設定       |           | <ul> <li>         ・         ・         ・</li></ul> | ファイル  |               |
| 設定            |           |                                                   |       |               |

| <b>逆業員情報</b>   | 追加          | ≡ 資 | 格情報                |            |               |  |
|----------------|-------------|-----|--------------------|------------|---------------|--|
| システム管理         |             |     | 従黨員項目名             | データ形式      | 補足            |  |
| マスタ設定          | 資格情報        | =   | 資格名称1              | 文字列        | 資格名称を登録してください |  |
| ≦続き設定          | 1/10 00/017 | =   | 資格名称2              | 文字列        |               |  |
| 翻設定            |             |     | 資格取得日1<br>資格取得日1 🖌 | 文字列<br>文字列 |               |  |
| <b>é業員項目設定</b> |             | =   | 資格に関する画像1          | ファイル       |               |  |

■「従業員項目設定」画面の使い方 https://biz.moneyforward.com/support/employee/guide/employee\_items /employee\_items-01.html

本機能の詳細は右記のリンクをご確認ください >> https://biz.moneyforward.com/support/employee/news/new-feature/20220706.html

#### C Money Forward クラウド人事管理

## # 10

## STREAMED

### 電帳法対応設定時のID付与条件を変更

これまですべての仕訳データにIDを付与していましたが、仕訳IDを付与する条件を以下 両方の条件を満たす場合に変更しています。

- 領収書、請求書のデータ
- 画像が電帳法対応の要件を満たしていて、エラーが出ていないデータ

|                                | A 200dpi以上 | の面質でアップロードしてくだ         | żu.                                                                                                    |             |
|--------------------------------|------------|------------------------|----------------------------------------------------------------------------------------------------|-------------|
|                                | 又孤日        | 電帳法対応の要                | 要件を 84921594                                                                                                   | 四 ショートカットキー |
| ACTURE TO AD AD AD AD          | 王朝         | 満たしていないエ               | 日本の対象外                                                                                                    | 9 複合住民      |
| (2) 東京大日 領 収 書                 | 黑種         | 电車                     |                                                                                                    |             |
| こ利用ありがとうこさいます。                 | 摘要(出力)     | 東京地下鉄                  |                                                                                                    |             |
| + malina + + - 2 ¥3,000        | 支払先        | 東京地下鉄                  |                                                                                                    |             |
| BROWN                          | 内容         |                        |                                                                                                    |             |
| Stands and a star starting     | 利用月        | -                      |                                                                                                    |             |
| In the care that the first the |            | 借方                     | 貸方                                                                                                    |             |
| 上記金額を領収いたしました。                 | 勘定科目       | 現金 •                   | 自動判定                                                                                                    |             |
| カード番号:28306716100403128        | 補助科目       | •                      | •                                                                                                    |             |
| 二利用日付 2021年11月02日              | 税区分        | 対象外                    | 対象外・                                                                                                    |             |
| 時刻 09時09分                      | 8789       | •                      | -                                                                                                    |             |
| a Con Con Ear Con Ear th       | XŦ         |                        |                                                                                                    |             |
| 伝票番号:66192                     |            |                        | ļi.                                                                                                    |             |
| 東京地下駅株式会社<br>山田市十駅 寿01発行       | アップロード者    |                        | and a second second second second second second second second second second second second second second second |             |
| a transformed a log of the log | 解像度        | 72dpi                  |                                                                                                    |             |
|                                | 色数         | 約1677万色                |                                                                                                    |             |
|                                | サイズ        | 1,422.4 mm × 1,066.8 m | am                                                                                                    |             |
|                                | アップロード日    | 2021/12/22 11:23:26    |                                                                                                    |             |
|                                | 更新日        | 2021/12/22 11:23:26    |                                                                                                    |             |

本機能の詳細は右記のリンクをご確認ください >>https://streamedup.com/service/20220719 13834#info1

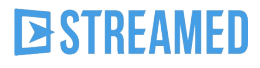

口座設定画面の表示を変更

これまで上段に主科目(入金時の借方・出金時の貸方)、下段に相手科目(入金時の貸 方・出金時の借方)を表示していましたが、入金、出金ごとに記入欄を設けるよう変更 しました。

|                                         |                     | ■                                                                                                    |                                                                                              |
|-----------------------------------------|---------------------|----------------------------------------------------------------------------------------------------|----------------------------------------------------------------------------------------------|
|                                         |                     | <b>通帳</b><br>名前<br>三并住友銀行                                                                                                    |                                                                                              |
|                                         |                     | 入金<br>借方<br>勘定科目<br>※通預令                                                                                                    | 貸方<br>勘定科目                                                                                   |
| -                                       |                     | 補助科目                                                                                                    | · · · · · · · · · · · · · · · · · · ·                                                        |
| 貸方(入金)<br>相手勘定科目                        |                     | 部門<br>設定部門と同じ                                                                                                    |                                                                                              |
| <ul> <li>仮受金</li> <li>相手補助科目</li> </ul> | •                   | 出金<br>借方<br>勘定科目                                                                                                    | 貸方<br>勘定科目                                                                                   |
| 相手部門<br>- 設定部門と同じ                       | -                   | 仮払金<br>補助科目                                                                                                    | <ul> <li>         普通預金         補助科目         ▼     </li> </ul>                                |
| 助定科目が設定されます。                            |                     | 部門                                                                                                    | <ul> <li>部門</li> <li>         設定部門と同じ     </li> </ul>                                        |
|                                         | <ul> <li></li></ul> | <ul> <li>         貸方 (入金)<br/>相手勘定科目     </li> <li>         板受金         相手補助料目     </li> <li>         相手補門         設定部門と同じ          は料目が設定されます。     </li> </ul> | を 史 七 夜<br>を 安 史 七 夜<br>を 第<br>・<br>・<br>・<br>・<br>・<br>・<br>・<br>・<br>・<br>・<br>・<br>・<br>・ |

※学習していない取引先には、この勘定科目が設定されます。

本機能の詳細は右記のリンクをご確認ください >>https://streamedup.com/service/20220719 13834#info2

### **STREAMED**

## 仕訳一覧画面で勘定科目コードの表示が可能に

#### これまで表示できなかった勘定科目コードを、設定により表示が可能になりました。 「列表示切替」よりご設定ください。

| DSI                                                                                               | REAN | ED A85:株式 | (会社クラビス          | x > 0 x h y - 4 | ドサンプル株式会社 |         |        |         |          |        | ≔ 顧問先一覧 | 👪 友人紹介コード | ? ~~~ 🛛 🕁 | ポートに問い合わせ   | 🕩 ログアウト  |
|---------------------------------------------------------------------------------------------------|------|-----------|------------------|-----------------|-----------|---------|--------|---------|----------|--------|---------|-----------|-----------|-------------|----------|
| <b>合</b> 市                                                                                        |      |           |                  |                 |           |         |        |         |          |        |         |           |           |             |          |
| ステータス     ◆     借方勘定科目     ◆     詳細条件     級込解除     □ 出力済・出力対象外を表示     行の背景色     未読     既読     出力済 |      |           |                  |                 |           |         |        |         |          |        | 出力済     |           |           |             |          |
| <                                                                                                 | 1    | 2 > 1~100 | / 全 <b>1</b> 15件 | 100件 -          |           |         |        |         |          |        |         |           |           | 列表示切替   並び替 | 記の更新     |
|                                                                                                   | No   | アイコン 🛛    | 日付               | 摘要 🔺            | 借方勘定科目    | 借方科目コード | 借方補助科目 | 借方税区分   | 借方金額     | 貸方勘定科目 | 貸方科目コード | 貸方補助科目    | 貸方税区分     | 貸方金額 出力     | 取込日      |
|                                                                                                   | 1    |           | 21/09/13         | 6thby オ… 🧪      | 仮払金 •     | 174     | •      | 対象外     | ¥10,200  | 未払金・   | 317     |           | 対象外       | ¥10,200     | 22/07/20 |
|                                                                                                   | 2    | @ ▲       | 21/08/18         | amazon 🧪        | 消耗品費 ▼    | 634     |        | 課税仕入10% | ¥2,180   | 現金・    | 111     |           | 対象外       | ¥2,180      | 22/07/20 |
|                                                                                                   | 3    | Ø 📐       | 21/08/17         | amazon 🧪        | 消耗品費 ▼    | 634     |        | 課税仕入10% | ¥148,280 | 現金・    | 111     |           | 対象外       | ¥148,280    | 22/07/20 |
|                                                                                                   | 4    |           | 21/08/18         | AMAZO… 🧪        | 仮払金 •     | 174     | •      | 対象外     | ¥2,180   | 未払金 ▼  | 317     |           | 対象外       | ¥2,180      | 22/07/20 |
|                                                                                                   | 5    | E         | 21/09/09         | AMAZO… 🧪        | 仮払金 •     | 174     | •      | 対象外     | ¥3,084   | 未払金 ▼  | 317     |           | 対象外       | ¥3,084      | 22/07/20 |
|                                                                                                   | 6    | <b>E</b>  | 21/09/11         | AMAZO… 🧪        | 仮払金 •     | 174     | •      | 対象外     | ¥1,470   | 未払金 ▼  | 317     |           | 対象外       | ¥1,470      | 22/07/20 |
|                                                                                                   | 7    | E11       | 21/09/12         | AMAZO… 🧪        | 仮払金 •     | 174     | •      | 対象外     | ¥4,260   | 未払金 ▼  | 317     |           | 対象外       | ¥ 4,260     | 22/07/20 |
|                                                                                                   | 8    | =         | 21/09/15         | AMAZO… 🧪        | 未払金・      | 317     |        | 対象外     | -¥3,084  | 仮受金 ▼  | 326     |           | 対象外       | -¥3,084     | 22/07/20 |
|                                                                                                   | 9    | E         | 21/09/04         | ANA国際… 🧪        | 仮払金 🔹     | 174     | •      | 対象外     | ¥83,190  | 未払金 ▼  | 317     |           | 対象外       | ¥83,190     | 22/07/20 |

本機能の詳細は右記のリンクをご確認ください >>https://streamedup.com/help/10768

### **STREAMED**

## # 11

## Manageboard

### カスタムレポートと詳細計画に期間の合算機能を追加

カスタムレポートや、詳細計画の非財務項目の合計列の表示方法を設定する機能が追加されました。

非財務項目とは、単価や数量、回数、人員数など勘定科目以外の項目です。 Manageboardでは非財務項目を詳細計画の要素として登録し、予実管理が可能です。

| nageboard2.0 | 📖 分析               | <b>ب</b> له | △ 計画 ∨                   | 実績 ∨       | ▶ 管理、       | ,                          |                        |             |            |           |             |                    |           |
|--------------|--------------------|-------------|--------------------------|------------|-------------|----------------------------|------------------------|-------------|------------|-----------|-------------|--------------------|-----------|
|              |                    | 2020/1月     |                          |            | 2020/2月     |                            |                        | 2020/3月     |            |           | 合計          |                    |           |
|              | 部門                 | 別計画         | 実績                       | 差額         | 部門別計画       | 実績                         | 差額                     | 部門別計画       | 実績         | 差額        | 部門別計画       | 実績                 | 差額        |
| 特別利益         |                    | 0           | 0                        | 0          | 0           | 0                          | 0                      | 0           | 0          | 0         | 0           | 0                  | 0         |
| 特別損失         |                    | 0           | 0                        | 0          | 0           | 0                          | 0                      | 0           | 0          | 0         | 0           | 0                  | C         |
| 税引前当期純利益     | 1                  | 400,000     | - <mark>8,206,744</mark> | -7,806,744 | -500,000    | - <mark>1,070,541</mark>   | - <mark>570,541</mark> | -500,000    | 7,084,017  | 7,584,017 | -12,900,000 | -9,503,790         | 3,396,210 |
| 法人税等         |                    | 0           | 0                        | 0          | 0           | 0                          | 0                      | 0           | 0          | 0         | 0           | 0                  | C         |
| 法人税等調整額      |                    | 0           | 0                        | 0          | 0           | 0                          | 0                      | 0           | 0          | 0         | 0           | 0                  | 0         |
| 当期純利益        |                    | 400,000     | -8,206,744               | -7,806,744 | -500,000    | -1,070,541                 | - <mark>570,541</mark> | -500,000    | 7,084,017  | 7,584,017 | -12,900,000 | -9,503,790         | 3,396,210 |
| 純資産の部        | <mark>-11</mark> , | 900,000     | -15,517,266              | -3,617,266 | -12,400,000 | - <mark>16,587,80</mark> 7 | -4,187,807             | -12,900,000 | -9,503,790 | 3,396,210 | -12,900,000 | -9,503,790         | 3,396,210 |
| 従業員数         |                    | 300         | 0                        | -300       | 300         | 0                          | -300                   | 300         | 0          | -300      | 300         | 0                  | -300      |
| 販売数量         |                    | 300         | 310                      | 10         | 300         | 310                        | 10                     | 300         | 311        | 11        | 5           | 5                  |           |
| リード数         |                    | 100         | 35                       | -65        | 100         | 36                         | -64                    | 100         | 30         | -70       | 1,200       | 3 <mark>4</mark> 9 | -851      |
| 商談数          |                    | 20          | 29                       | 9          | 20          | 30                         | 10                     | 20          | 24         | 4         | 250         | 273                | 23        |
| 商談化率         |                    | 20.00 %     | 82.85 %                  | 62.85 %    | 20.00 %     | 83.33 %                    | 63.33 %                | 20.00 %     | 80.00 %    | 60.00 %   | - %         | - %                | - %       |
| 成約率          |                    | 15.00 %     | 72.41 %                  | 57.41 %    | 15.00 %     | 66.67 %                    | 51.67 %                | 15.00 %     | 62.50 %    | 47.50 %   | - %         | - %                | - %       |
| 成約数          |                    | 3           | 21                       | 18         | 3           | 20                         | 17                     | 3           | 15         | 12        | 36          | 183                | 147       |

※期間の合算は「表示しない・期間の合算値・末時点の数値」の3種類の設定が可能です。

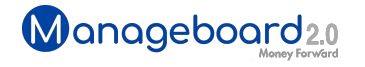

## カスタムレポートのグラフ作成が可能に

#### カスタムテーブルにグラフを作成する機能を追加しました。 2軸分析や予実比較、前年比較をグラフで確認できるようになります。

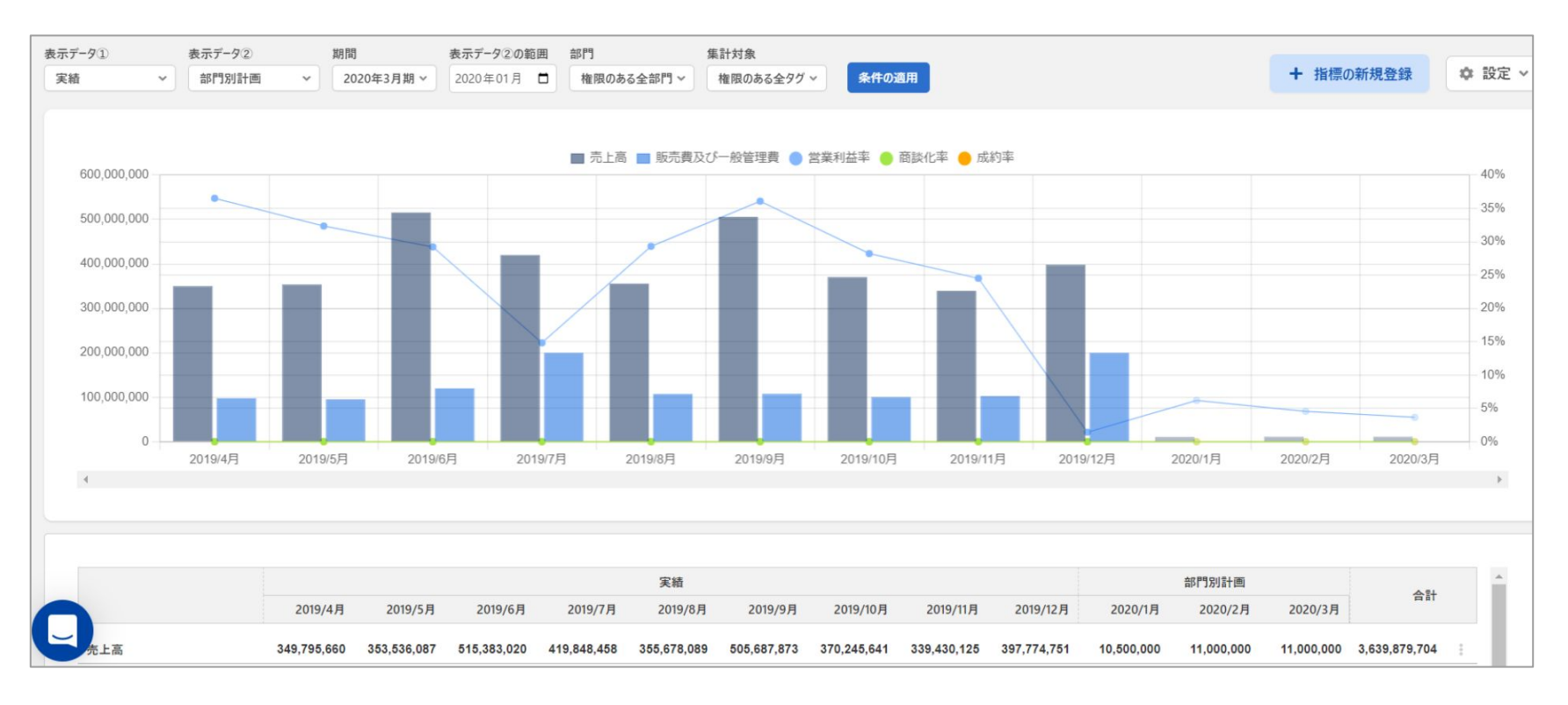

※カスタムレポートのグラフは棒グラフと折れ線グラフの2種類の設定が可能です。

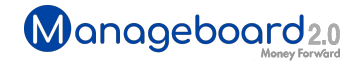

## **Money Forward** クラウド

#### ココロ動かすクラウド

効率や便利だけじゃない。 その先にあるお客さまの未来を描くことに、 私たちマネーフォワード クラウドの使命はある。 目指すのは、人が動かす「あたたかいクラウド」。 お客さまととことん寄り添い、対話から課題を見出し、 解決の手段を探求する。 使うたびにワクワクできるサービスで、仕事の質と時間を変え、 お客さまの人生を大きく前へと動かしていく。

本資料に記載された情報はマネーフォワードが信頼できると判断した情報源をもとにマネーフォワードが作成したものですが、 その内容および情報の正確性、完全性等について、何ら保証を行ってお らず、また、いかなる責任を持つものではありません。 本資料に記載された内容は、資料作成時点において作成されたものであり、予告なく変更する場合があります。 本資料はお客様限りで配布する ものであり、マネーフォワードの許可なく、 本資料をお客さま以外の第三者に提示し、閲覧させ、また、複製、配布、譲渡することは堅く禁じられています。 本文およびデータ等の著作権を含む知的 所有権はマネーフォワードに帰属し、 事前にマネーフォワードの書面による承諾を得ることなく、本資料に修正・加工することは堅く禁じられています。